#### HELP DOCUMENT FOR DEPOSITING PRMS ANNUAL RENEWAL FEE/MEMBERSHIP FEE

## ->Open Mozilla Firefox Browser

1. <u>Step 1: Go to →http://www.vizagsteel.com and then click on ENG</u>

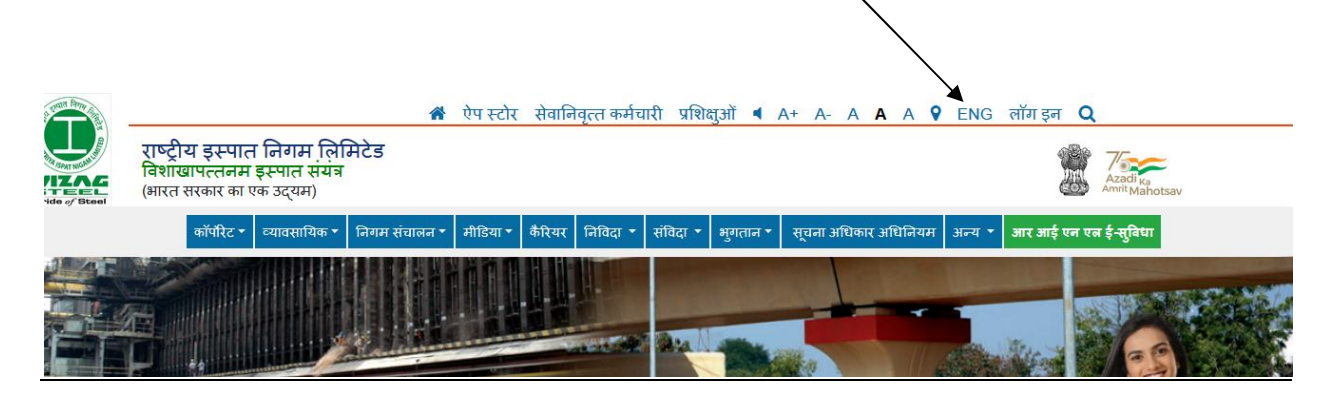

2. Step 2: Click Retired Employees

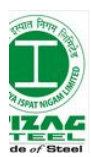

A Mobile Apps Retired Employees PTMS A+ A- A A A रिन्दी L Rashtriya Ispat Nigam Limited Visakhapatnam Steel Plant (A Govt. of India Enterprise)

3. <u>Step 3: LOGIN Using your Credentials(Default Password: dob in ddmmyyyy)</u>

| -ogin Forgot Pa   | assword?? |
|-------------------|-----------|
| Enter Employee No |           |
| Enter password    |           |
| Enter captcha     |           |
| 734271            | Submit    |

4. <u>Step 4: Click on Online Medical Insurance(GMIP/PRMS)</u>

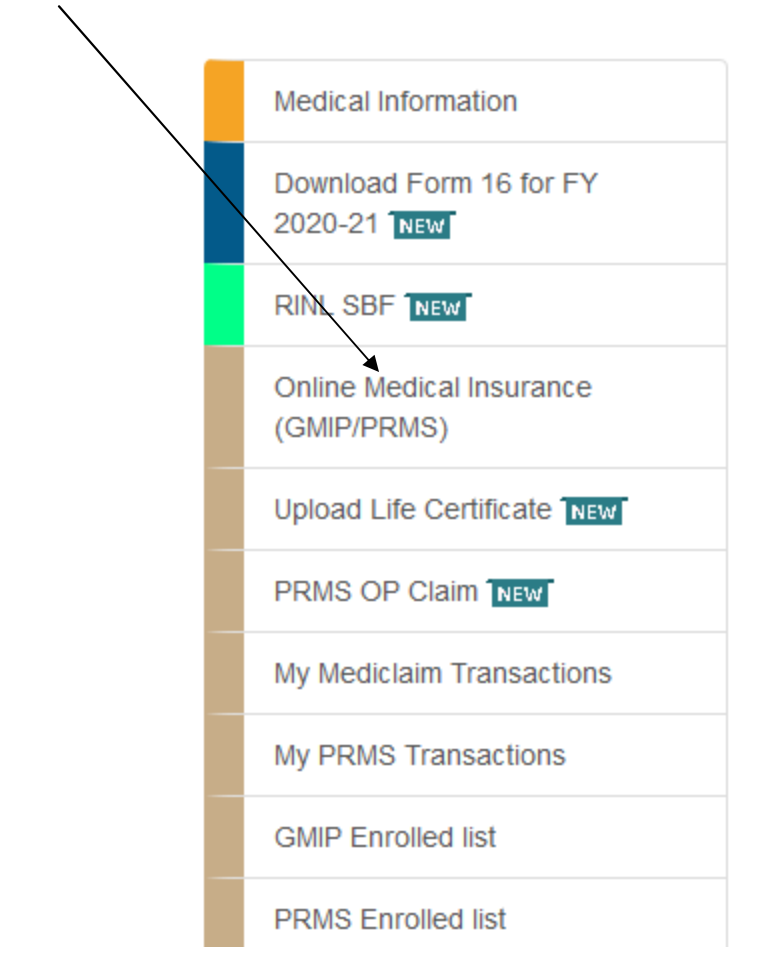

5. <u>Step 5: Check all the check Boxes then Click on Pay:</u>

|                                            | Rashtriya Ispat Nigam Limited<br>Online PRMS Payment for Retired Employees |              |        |     |        |  |  |
|--------------------------------------------|----------------------------------------------------------------------------|--------------|--------|-----|--------|--|--|
| Name                                       | Age                                                                        | Relationship | Gender | DOB | Amount |  |  |
|                                            |                                                                            | Self         | М      |     | 1000   |  |  |
|                                            |                                                                            | Spouse       | F      |     | 1000   |  |  |
| I am sure that I want to do the Online Pay | /ment.                                                                     |              |        |     |        |  |  |
| otal Amount to be paid                     |                                                                            |              |        |     |        |  |  |
| Plesae Enter Captcha                       |                                                                            |              |        |     |        |  |  |
| Enter captcha                              |                                                                            |              |        |     |        |  |  |
| 200603                                     |                                                                            |              |        |     |        |  |  |
|                                            |                                                                            | Pay          |        |     |        |  |  |

#### 6. Step 6: Click on Pay Now

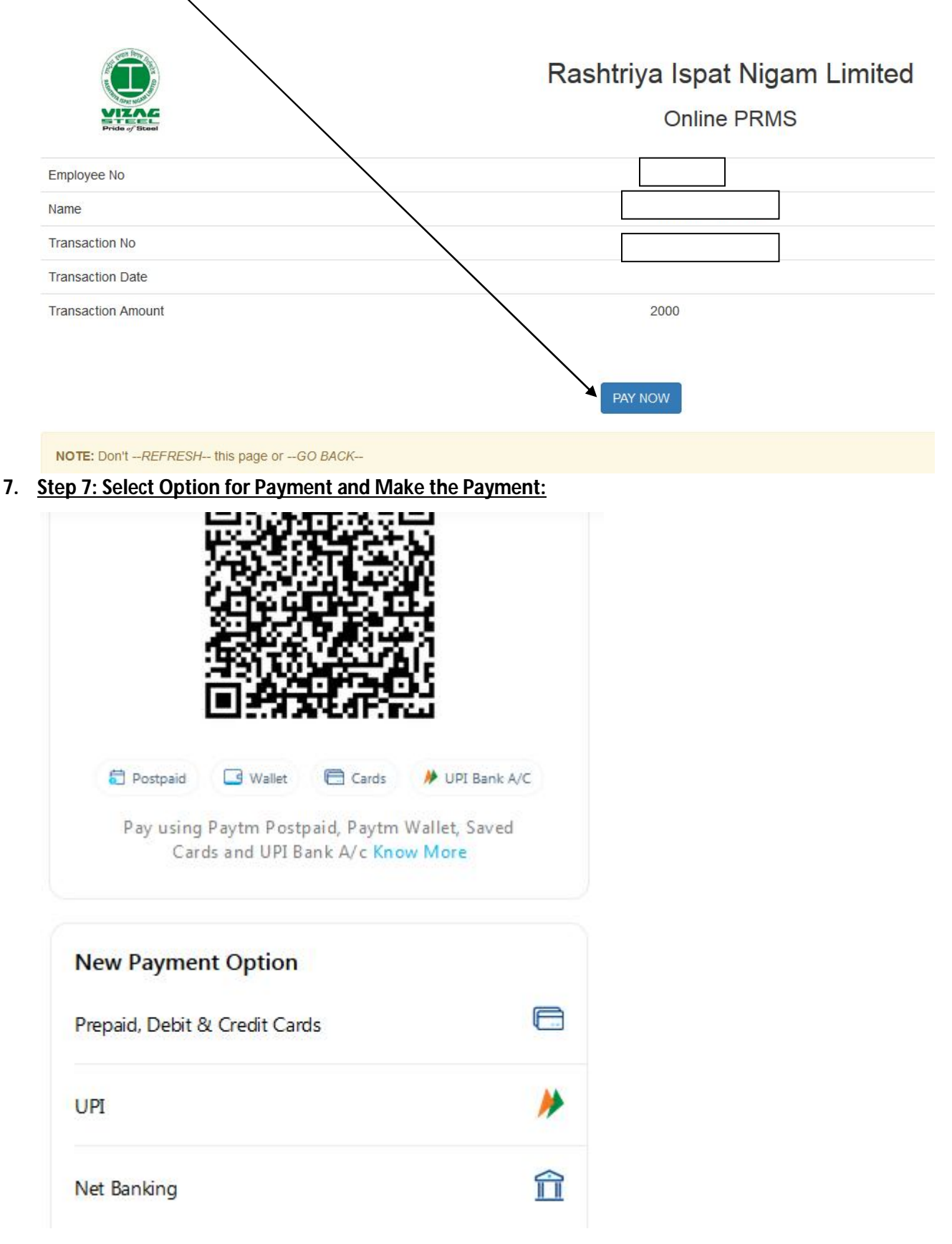

Make the Payment using any of the option given above

## Uploading Life Certificate

### Follow Step 1,2 & 3 as given above

# Step 4: Click on Upload Life Certificate

| $\mathbf{X}$ |                                         |
|--------------|-----------------------------------------|
|              | Medical Information                     |
|              | Download Form 16 for FY<br>2020-21 NEW  |
|              | RINL SBF NEW                            |
|              | Online Medical Insurance<br>(GMIP/PRMS) |
|              | Upload Life Certificate NEW             |
|              | PRMS OP Claim NEW                       |
|              | My Mediclaim Transactions               |
|              | My PRMS Transactions                    |
|              | GMIP Enrolled list                      |
|              | PRMS Enrolled list                      |

| <u> Step 5: Cl</u> | <u>lick on Upload</u> |        |                                            |                   |                |        |
|--------------------|-----------------------|--------|--------------------------------------------|-------------------|----------------|--------|
|                    |                       |        |                                            |                   |                |        |
|                    |                       |        |                                            |                   |                |        |
|                    |                       |        |                                            |                   |                |        |
|                    |                       |        | <b>D</b> 111 1                             |                   |                |        |
|                    | VIZAG                 | Online | Rashtriya Ispa<br>Upload of Certificate of | at Nigam Linnited | d<br>Employees |        |
| ID No              | Pride of Steel        | Age    | Relationship                               | Gender            | DOB            | Status |
| 40491301           |                       |        |                                            | М                 |                |        |
|                    |                       |        |                                            |                   |                | Upioad |
| 40491302           |                       |        |                                            | F                 |                |        |
|                    |                       |        |                                            |                   |                | Upload |
|                    |                       |        |                                            |                   |                |        |